☆中鈿集團 **以**網際優勢

All rights reserved.

# 憑證匯出操作說明

**步驟1.**請於『憑證領取完成時』或『存有憑證的電腦』執行憑證匯出作業 至電腦的控制台點選或直接搜尋『網際網路選項』功能

步驟 2. 點選【內容】,再點選【憑證】

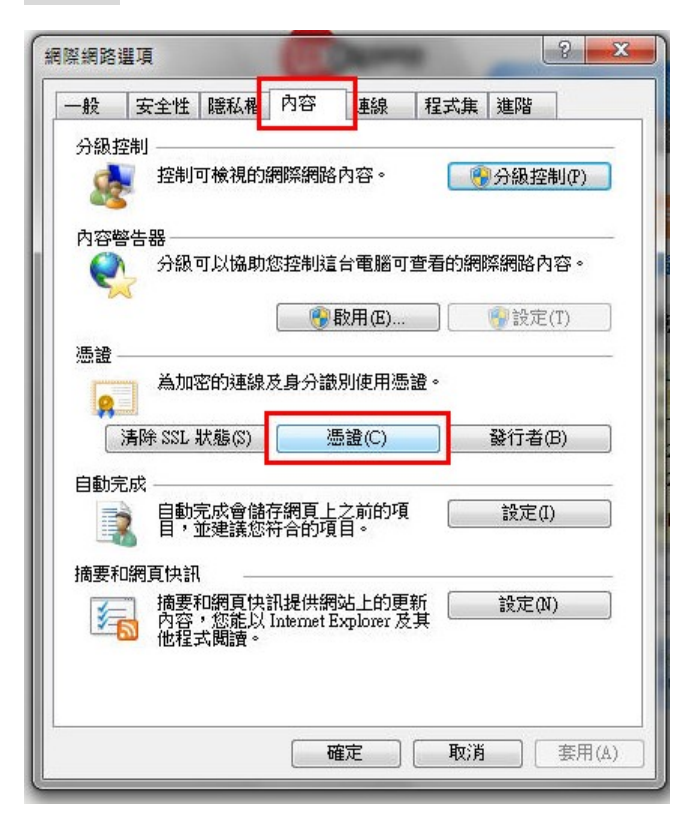

# 步驟 3. 請於『個人存放區』中選取要匯出的『憑證』,點選【匯出】

| 70 AU       | 7(14).<br>———— | (*#AM*         |              |           |                                                                                                    |   |
|-------------|----------------|----------------|--------------|-----------|----------------------------------------------------------------------------------------------------|---|
| 固人          | 其他人            | 中繼憑證授權單位       | 受信任的根        | 憑證授權單位    | 受信任的發行者                                                                                                    |   |
| 發給          |                | 簽發者            |              | 到期日       | 好記的名稱                                                                                                    |   |
| <b>1</b> 03 | 3700301s01     | TaiCA Secu     | ure CA       | 2016/5/28 | <無>                                                                                                    |   |
| 07          | 7524903        | UXB2B Ce       | rtificate Ce | 2025/5/7  | 07524903                                                                                                    |   |
| <b>1</b>    | 613756         | UXB2B Ce       | rtificate Ce | 2024/177  | 84613756                                                                                                    |   |
| E           | ARFactorin     | g UXB2B Ce     | rtificate Ce | 2024/4/24 | <無>                                                                                                    | _ |
| here here   | an Hand DE     | Public Costs   | fination (in | 2016/2/20 | Contraction of the second second second second second second second second second second second second second s |   |
| - M         | ne nesioù      | 1 tublic Certa | nicaloni Au  | 2010///20 | <u></u>                                                                                                    |   |

**步驟 4.** 點選【下一步】

| 憑證匯出精靈 | <b>×</b>                                                             |
|--------|----------------------------------------------------------------------|
|        | 歡迎使用憑證匯出精靈                                                           |
|        | 這個精靈將協助您從憑證存放區將憑證、憑證信任清單及憑證撤銷清單複製到您的磁碟中。                             |
|        | 憑證由憑證授權單位簽發,能識別您的身分,並包含<br>用來保護資料或建立安全網路連線的資訊。憑證存放<br>區是用來存放憑證的系統區域。 |
|        | 請按 [下一步] 繼續。                                                         |
|        |                                                                      |
|        |                                                                      |
|        | <上一步(B) <b>下一步(M) &gt;)</b> 取消                                       |

步驟 5. 選取『是,匯出私密金鑰』,點選【下一步】

| ● ※●                                          |
|-----------------------------------------------|
| 匯出私客金鑰<br>您可以選擇將私密金鑰與憑證一起匯出。                  |
| 私密金鑰受到密碼的保護。如果您要將私密金鑰與憑證一起匯出,您必須在下<br>一頁輸入密碼。 |
| 您想將私密金鑰與憑證一起匯出?                               |
| ◎ 是,匯出私密金鑰(Y)                                 |
| ◎ 否,不要匯出私密金鑰(0)                               |
|                                               |
|                                               |
|                                               |
|                                               |
|                                               |
|                                               |
| 深入了解 <u>匯出私密金鑰</u>                            |
| <上一步(B) 下一步(A) > 取消                           |

步驟 6. 勾選『個人資訊交換\<u>如果可能的話,包含憑證路徑中的所有憑證</u>、匯出所有延伸內容』, 點選【下一步】

| 匯出檔案格式<br>憑證可以用多種檔案格式匯 | 出•                      |
|------------------------|-------------------------|
| 諸選取您想要使用的格式:           |                         |
| 🕐 DER 編碼二位元 X.50       | 19 (.CER)(D)            |
| 🕐 Base-64 編碼 X.509 (.0 | CER)(S)                 |
| 🕐 加密編譯訊息語法標            | 準 - PKCS #7 憑證 (P7B)(C) |
| 如果可能的話,包               | a含憑證路徑中的所有憑證(I)         |
| ◎ 個人資訊交換 - PKCS        | #12 (.PFX)(P)           |
| 📝 如果可能的話,包             | a含憑證路徑中的所有憑證(U)         |
| 📃 如果匯出成功即冊             | 1除私密金鑰(K)               |
| 📝 匯出所有延伸內容             | ş(Δ)                    |
| O Microsoft 序列憑證存      | 版 (.sst)(T)             |
|                        |                         |
| 深入了解過證檔案格式             |                         |
|                        |                         |
|                        |                         |

步驟 7. 請輸入並確認密碼(輸入二次),點選【下一步】

| 為了安全性,您必須使用密碼保護私 | 《密金鑰。 |  |
|------------------|-------|--|
| <b>輸入並確認密碼。</b>  |       |  |
| 密碼(P):           |       |  |
| •••••            |       |  |
| 輸入並確認密碼 (必要)(C): |       |  |
| •••••            |       |  |
|                  |       |  |
|                  |       |  |
|                  |       |  |
|                  |       |  |
|                  |       |  |
|                  |       |  |
|                  |       |  |
|                  |       |  |
|                  |       |  |
|                  |       |  |

步驟8.請輸入檔案名稱(建議為領取的憑證帳號),點選【下一步】

| 要匯出的檔案<br>諸指定您要匯出的檔案名稱 |                     |
|------------------------|---------------------|
| 檔案名稱(F):               |                     |
| hinettest06            | 瀏覽(R)               |
|                        |                     |
|                        |                     |
|                        |                     |
|                        |                     |
|                        |                     |
|                        |                     |
|                        |                     |
|                        |                     |
|                        |                     |
|                        | <上一步(B) 下一步(N) > 取消 |

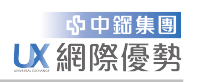

## **步驟 9.** 點選【完成】

| 憑證匯出精靈 |                                                 |
|--------|-------------------------------------------------|
|        | 完成憑證匯出精靈                                        |
|        | 您已經成功地完成憑證匯出精靈。<br>您已指定下列新設定:                   |
|        | 檔案名稱 CAUsers/test/Deskton/bi                    |
|        | 匯出金鑰 是<br>包含憑證路徑中的所有憑證 是<br>檔案格式 個人資訊交換 (*.pfx) |
|        | ۰ ۲                                             |
|        |                                                 |
|        |                                                 |
|        | 《上一步(B) 完成 取消                                   |

## 步驟 10. 點選【確定】即完成匯出作業

|                                                                                                   | x                                                                                              |
|---------------------------------------------------------------------------------------------------|------------------------------------------------------------------------------------------------|
| 完成憑證匯出精靈                                                                                          |                                                                                                |
| 您已經成功地完成憑證匯出精靈<br>您已指定下列新設定:                                                                      | 。<br>透證匯出精靈                                                                                    |
| <ul> <li>檔案名稱</li> <li>C:</li> <li>匯出金論</li> <li>是</li> <li>包含憑證路徑中的所有憑證</li> <li>檔案格式</li> </ul> | Wers/test<br>匯出成功。<br>人資訊3                                                                     |
| < [                                                                                               | · · · · · · · · · · · · · · · · · · ·                                                          |
|                                                                                                   | 1340                                                                                           |
| 〔<上一步(B) 〕                                                                                        | cds_sg<br>記成 取消                                                                                |
|                                                                                                   | 完成憑證匯出精靈<br>您已經成功地完成憑證匯出精靈<br>您已指定下列新設定:<br>檔案名稱 C:<br>匯出金論 是<br>包含憑證路徑中的所有憑證 是<br>檔案格式 個<br>◀ |